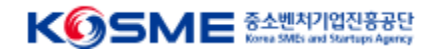

## [관리/참여/수행[기업회원] 매뉴얼]

| 문서번호 | IM10-2     |  |  |  |  |
|------|------------|--|--|--|--|
| 버전   | 1.00       |  |  |  |  |
| 개정일자 | 2025.03.21 |  |  |  |  |

### 1. 회원의 구분 및 역할

| 구분        | 회원유형 | 역할            | 내용                                                      | 비고             |
|-----------|------|---------------|---------------------------------------------------------|----------------|
| 관리기관(중진공) | 기업   | 마스터관리자        | 기업정보수정, 마스터변경, 2자, 3자 협약진행, 모든 서비스 조회 관리                | 해당 기업 첫 가입자 1명 |
| 관리기관(중진공) | 기업   | 관리자           | 2자, 3자 협약진행, 모든 서비스 조회 관리                               | n명             |
| 참여기업      | 기업   | 마스터담당자        | 기업정보수정, 마스터변경, 바우처 사용, 2자/3자 협약진행, 회원승인처리               | 해당 기업 첫 가입자 1명 |
| 참여기업      | 기업   | 담당자           | 바우처 사용, 2자/3자 협약진행, 회원승인처리                              | n명             |
| 전략수행기관    | 기업   | 마스터담당자        | 기업정보수정, 마스터변경, 3자 협약진행, 전략서비스 관리, 컨설턴트 배정, 회원<br>승인처리   | 해당 기업 첫 가입자 1명 |
| 전략수행기관    | 기업   | 담당자           | 3자 협약진행, 전략서비스 관리, 컨설턴트 배정, 회원승인처리                      | n명             |
| 전략수행기관    | 개인   | 컨설턴트          | 보고서 등 컨설팅 활동                                            | n명             |
| 기술수행기관    | 기업   | 마스터담당자        | 기업정보수정,마스터변경, 3자 협약진행, 기술서비스 관리, 연구원배정, 회원승인<br>처리      | 해당 기업 첫 가입자 1명 |
| 기술수행기관    | 기업   | 담당자           | 3자 협약진행, 기술서비스 관리, 연구원배정, 회원승인처리                        | n명             |
| 기술수행기관    | 개인   | 연구원           | 보고서 등 활동                                                | n명             |
| 디렉터수행기관   | 기업   | (마스터)전담디렉터담당자 | 기업정보수정, 마스터변경, 보고서 모니터링, 보고서 관리, 일정관리(전담+특화),<br>회원승인처리 | 해당 기업 첫 가입자 1명 |
| 디렉터수행기관   | 기업   | 전담디렉터담당자      | 보고서 모니터링, 보고서 관리, 일정관리(전담+특화), 회원승인처리                   | n명             |
| 디렉터수행기관   | 개인   | 전담(특화)디렉터     | 전담디렉터 대체 근무                                             | n명             |

#### 2. 유형별 가입

기업회원 : 마스터 1명, 그 외 담당자 n명으로 가입할 수 있다. 개인회원 : 개인회원은 속한 기업의 담당자의 승인을 통해 완료 및 각 메뉴의 접근 권한을 얻는다.

- 1. 기업담당자 회원가입 (기업인증서 필요)
- 2. 기업마스터 변경(마스터 담당자 퇴사 등)
- 3. 회원 가입 승인(승인 후 컨설팅 및 연구원 활동 가능)

| 화면ID                                                                                                    | 화면명 | 포털메인 |                                                                                 |
|----------------------------------------------------------------------------------------------------|-----|------|---------------------------------------------------------------------------------|
|                                                                                                    |     | Γ    |                                                                                 |
| 도악프로그램 · 오픈 바우처 지원사업                                                                                                    |     |      | 화면 포털메인은 회원, 비회원 로그인 관계<br>설명 없이 제공되는 화면입니다.                                    |
| 다.<br>신사업·신시장 진출에 걸림들이 없도록<br>사업화 비용을 오픈바우처로 지원합니다.<br>(2/2 < 1) 전 2 : 2 : 2 : 2 : 2 : 2 : 2 : 2 : 2 : 2                                                                                                    |     | _    | 이 하래 순서대로 회원가입을 진행하시기<br>바랍니다.<br>이 <mark>&gt;회원가입</mark><br>- 회원가입 화면으로 이동합니다. |
| 지원사업 프로그램                                                                                                    |     |      | 02                                                                              |
| AppendixAppendixAppendixAppendixMappendixAppendixMappen |     |      | 03                                                                              |
| 공지사항 따리 - 자료실 대리                                                                                                    |     | L    |                                                                                 |
| 2025년 중소가업 탄소중립 사업화 지원사업 공교(안내세) 및 신청서 양식z<br>2025-02-12 2025-02-12                                                                                                    |     |      |                                                                                 |
| [중소팬치기업부] 2025년도 숙련기능인력 비자(E-7-4) 전환추권 콩고 test22222<br>2029-02-12 2022-09-22                                                                                                    |     |      |                                                                                 |
| 역 전 문서 동일<br>48년에는 문서 동일<br>48년에는 문서 동일<br>48년에는 문서 동일<br>48년 문서 동의 유니지.<br>제품 한 문서 동니지.<br>제품 한 문서 동니지.<br>제품 한 문서 동니지.<br>(1) (1) (1) (1) (1) (1) (1) (1) (1) (1)                                                                                                    |     |      |                                                                                 |
| 이용약은 개단정보지석당합 문역적 사이트컵 환격지문<br>                                                                                                    |     |      |                                                                                 |

| 화 | 면ID                           |                                   | 화면명                 | 회원가입〉회원 유형          | 선택       |                                                                                |
|---|-------------------------------|-----------------------------------|---------------------|---------------------|----------|--------------------------------------------------------------------------------|
|   | ☞☞☆쁘쳐기입부 <b>K</b> ⓒ<br>도약프로그림 | SME శ소@471008838<br>남·오픈 바우처 지원사업 |                     |                     | 화면<br>설명 | 회원가입 첫 화면으로 기업회원과 개인<br>회원으로 각각 가입할 수 있으며, 기업<br>의 경우 최초 기업회원으로 가입이 필요<br>합니다. |
|   | 메인화면<br>▲ 홀 → <u>로그인</u> → 호  | 사업정보<br><sub>원유형신택</sub><br>회원 가입 | 커뮤니티                | Ξ                   | 01       | 기업회원가입을 선택합니다.<br><b>(기업인증서</b> 를 준비해주세요)                                      |
|   | 01.회원 유럽                      | g 선택 02.실명인증 03.약관동의              | 04.회원정보입력           | 05.가입완료             | 02       |                                                                                |
|   |                               | 도약(Jump-Up)프로그램 홈페이지 가            | 입을 환영합니다            |                     | 03       |                                                                                |
|   |                               | 1<br>기업회원<br>지원기업, 수행기관 담당자       | 개인회원<br>컨설턴트, 전문디렉터 |                     | 04       |                                                                                |
|   | KØSME                         |                                   | 이용약관 개인정보처리방침 문의    | <b>1처 사이트맵 원격지원</b> |          |                                                                                |
|   |                               |                                   |                     |                     |          |                                                                                |

| 휘며마                                                                |                                                      |                                                     | 위면역                             | うりついている          |                                                                       |                                               |                                                                                                    |
|--------------------------------------------------------------------|------------------------------------------------------|-----------------------------------------------------|---------------------------------|------------------|-----------------------------------------------------------------------|-----------------------------------------------|----------------------------------------------------------------------------------------------------|
| 와언ID                                                               |                                                      |                                                     | 와면영                             | 외권/[입//[입인증      |                                                                       |                                               |                                                                                                    |
|                                                                    |                                                      |                                                     |                                 |                  |                                                                       |                                               |                                                                                                    |
| 🕤 중소벤처기업부 KⓒSME 중소벤처기업                                             | 진용공단                                                 |                                                     |                                 |                  |                                                                       |                                               |                                                                                                    |
| 도약프로그램 · <b>오픈 바</b> 4                                             | 우처 지원사업                                              |                                                     |                                 | →] 로그인 👘 음* 회원가입 |                                                                       | 화면<br>  설명                                    | 기업인증서가 필요하며, <b>기업 미인증/</b><br>  <mark>가입 불가합니다.</mark>                                                                                                    |
| 메인화면                                                               | 사업정보                                                 | L                                                   | 커뮤니티                            | =                | ≡                                                                     |                                               |                                                                                                    |
|                                                                    |                                                      |                                                     |                                 |                  |                                                                       |                                               |                                                                                                    |
| ▶ 홈 → <u>로그인</u> → <b>회원가입</b>                                     |                                                      |                                                     |                                 |                  |                                                                       | 01                                            | <br>해당 <b>사업자 등록번호를 입력합니다</b> .                                                                                                    |
|                                                                    |                                                      | 회원가입                                                |                                 |                  |                                                                       |                                               |                                                                                                    |
|                                                                    |                                                      |                                                     |                                 |                  |                                                                       |                                               | ·가입인증서로 인증하기' 버튼을 눅러                                                                                                    |
|                                                                    |                                                      |                                                     |                                 |                  |                                                                       |                                               | 업 <b>인증서 로그인</b> 을 진행합니다.                                                                                                    |
| 01히의 오혀 서태                                                         | 02 7년101즈                                            | 02 야과도이                                             | 04 히위저너인령                       | 05 7년(양군         |                                                                       | 02                                            | · · 이즈니 카시해기 비아오 이테 며 -                                                                                                    |
| 이 외원 유영 전국                                                         | 02.71028                                             | 03.4684                                             | 04.외원영포입력                       | 05.기립전표          |                                                                       |                                               | ※ 인증지 정 설명과 모인을 위해 및 /<br>  지 프로그램이 설치될 수 있습니다.                                                                                                    |
|                                                                    |                                                      |                                                     |                                 |                  |                                                                       |                                               | ★기업인증서로 하셔야 압니나.                                                                                                    |
| 가입여부확인                                                             |                                                      |                                                     |                                 |                  |                                                                       | 03                                            |                                                                                                    |
| 사업자등록번호를 입력하여 <b>가입여부</b> 를<br><mark>* 인증서를 새로 발급받으신 후 바로 사</mark> | 확인 후 신청 가능합니다.<br>용하시는 경우 인증시 문제가 발생할 =              | 는 있습니다.(30분 정도 후에 진행부택                              | 탁드립니다.)                         |                  |                                                                       |                                               |                                                                                                    |
|                                                                    |                                                      |                                                     |                                 |                  |                                                                       |                                               |                                                                                                    |
| 사업사 등록인호 *                                                         |                                                      |                                                     |                                 |                  |                                                                       | 04                                            |                                                                                                    |
|                                                                    |                                                      |                                                     |                                 | 가입인증서로 인증하기      |                                                                       |                                               |                                                                                                    |
|                                                                    |                                                      |                                                     |                                 |                  |                                                                       |                                               |                                                                                                    |
|                                                                    |                                                      |                                                     |                                 |                  | ogistDeck?<br>574888 <b>—</b> neets <b>—</b><br>5746993 <b>— KOSM</b> |                                               | ୦୦୦୮ <mark>୦</mark> ସକ୍ରିୟ () ସ୍ଥଳନ - ଗ୍ରେଲ () କଳନ () ୦୦୨୯ (୦ କରି।                                                                                                    |
|                                                                    |                                                      |                                                     |                                 |                  | :약프로그램·S                                                              | 오픈 바우처 지                                      | 11년 11년 11년 11년 11년 11년 11년 11년 11년 11                                                                                                    |
| ※ 입력하신 사업자 번호와 인증서 사<br>※ 인증실패시 인증서 문의 : 한국전자                      | 업자번호가 정확하게 일치해야 인증이<br>·인증 https://www.crosscert.com | 완료됩니다.(기업용 범용 또는 은행업<br>1566 - 0566                 | 업무용)                            |                  |                                                                       |                                               | абліба тарійа таріалія<br>40 - 54 - 495 - 253 - 662<br>Беліба таріалія<br>40 - 54 - 495 - 253 - 662<br>наралія наралія<br>Веліба таріалія - 662<br>наралія наралія - 662<br>+ 662<br>+ |
|                                                                    |                                                      |                                                     |                                 |                  | 01 501 501 414                                                        |                                               | 만큼이 지수가로 하나가지 않고<br>추<br>가는 한쪽 또 같은 아니 가는 아니라<br>지수가 만들어 나라고 가는                                                                                                    |
|                                                                    |                                                      |                                                     |                                 |                  | 가입여부화인                                                                |                                               | (영상/ 해당당소, (Sk H) 방도는 14-2(18-25(16))                                                                                                    |
| CROSSCERT UniCRSV3 2.0.7                                           | 기손의 CROSSCERT UNICK   설치된 버전이 2.0.7.0 이 아니           | SV3 가 설치 되어있는 경우 인승시 문제/<br>라면 삭제하시고 진행하시기 바랍니다. (제 | 가 말생할 수 있습니다.<br>헤어판 -> 앱 설치제거) |                  | 열자동속번호를 양력하여<br>인증세를 세운 행금법으는<br>사설차 등록번호                             | (가입여부를 확인 후 신종<br>신 후 바로 시용하시는 결<br>효 * 105-0 | e 20012<br>수 지원에 North 유리용 수 있어?s1100k 접은 64 (의원서(온영가(L1)                                                                                                    |
|                                                                    |                                                      |                                                     |                                 |                  |                                                                       |                                               | JUNGAR TIGHA                                                                                                    |
|                                                                    |                                                      |                                                     |                                 |                  |                                                                       |                                               |                                                                                                    |

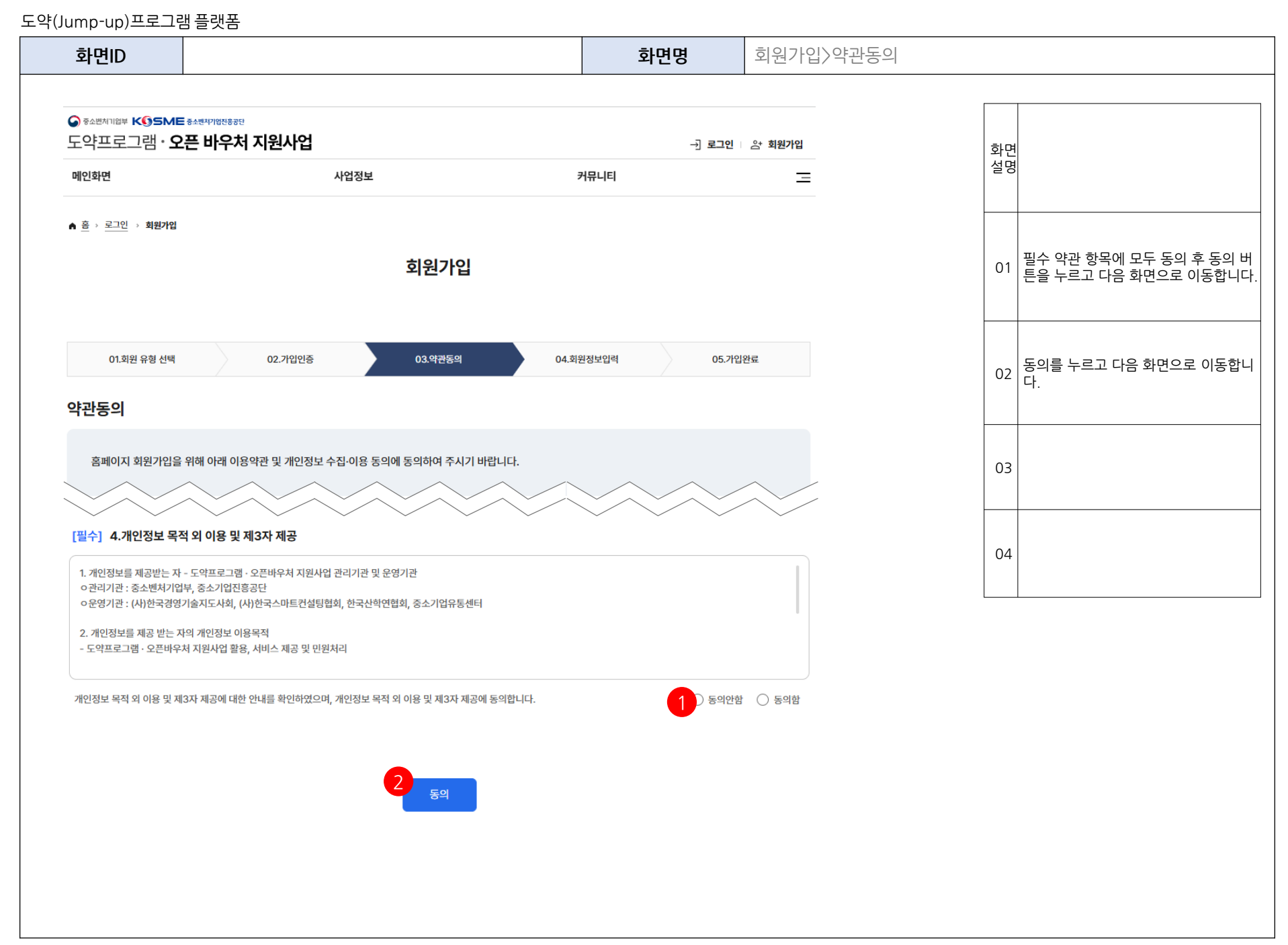

| 화면ID               |                                                                |                    | 화면명             |              | 회원가입>회원정보입력 |          |                                                                 |
|--------------------|----------------------------------------------------------------|--------------------|-----------------|--------------|-------------|----------|-----------------------------------------------------------------|
|                    | 10119-171                                                      |                    |                 |              |             |          | · · · · · · · · · · · · · · · · · · ·                           |
| 도약프로그램· <b>오픈비</b> | 나우처 지원사업                                                       |                    | →] 로그인   음 회원가입 |              |             |          |                                                                 |
| 메인화면               | 사업정보                                                           | 커뮤니티               | Ξ               |              |             | 화면<br>설명 | 기업 담당자의 회원정보를 모두 입력하<br>는 화면입니다                                 |
|                    |                                                                |                    |                 |              |             |          |                                                                 |
|                    | 회원가입                                                           |                    |                 |              |             |          |                                                                 |
|                    |                                                                |                    |                 |              |             | 01       | 아이디와 비밀번호는 초록색 체크 아이<br>콘이 생겨야 정상입니다                            |
| 01.회원 유형 선택        | 02.기입인증 03.약관동의                                                | 04.회원정보입력          | 05.가입완료         |              |             |          |                                                                 |
| 기보전보               |                                                                |                    |                 |              |             |          |                                                                 |
|                    |                                                                |                    |                 |              |             | 02       | 담당자 명을 입력하고 본인인증을 진행<br>하니다                                     |
| 기업명 중소벤처           | 기업진흥공단                                                         |                    |                 |              |             |          |                                                                 |
| 본사 정보 사업자등         | ·목번호 : 116-82-01561 전화번호 : 00-000-0000 팩스번호                    | : 027897894        |                 |              |             |          | 기업담당자는 수신동의를 모두 체크해                                             |
| 대표자 정보 성명 : 중      | 전공대표 휴대전화 : 010-0000-0000 <b>E-mail</b> : test@test            |                    |                 |              |             | 03       | 국제표.<br>····································                    |
| 히워전보               |                                                                |                    |                 |              |             |          | ※ 월념을 제그하지 않으면 단계될 합구<br>알림을 받을 수 없습니다. (이 후 마이페<br>이기에서 변경 가는) |
| 1                  |                                                                |                    |                 |              |             |          | 에지에지 현장 기장)                                                     |
| 아이디 * · · 아이디는 8~2 | 20자의 영문 소문자와 숫자만 사용할 수 있습                                      |                    |                 |              |             | 04       | - 저장을 눌러 가입을 완료합니다.                                             |
|                    |                                                                |                    |                 |              |             |          |                                                                 |
| 비밀번호 * ① 비밀번호는 1   | 10자이상 영문, 숫자, 특수문자의 조합으로 입력해주세요.                               | 미일민오 확인 * 🕑        |                 | -            |             |          |                                                                 |
|                    |                                                                |                    |                 | -1           |             |          |                                                                 |
| 담당자명* ① 본인인증 후     | 자동입력 처리에 문제가 있으면 사용중인 웹브라우저 창을 모두 닫고 타 브                       | 라우저로 재시도 부탁드립니다(크롬 | 브라우저 권장)        |              |             |          |                                                                 |
|                    | ·····································                          |                    |                 |              |             |          |                                                                 |
| 담당자 휴대폰 *          | 담당자 이메일 *                                                      |                    |                 |              | /           |          |                                                                 |
|                    |                                                                |                    | $\checkmark$    | $\checkmark$ | /           |          |                                                                 |
| '중소멘저기업신응공단'은      | - 외천이 시비스 이용 중 필요하다고 인성되는 다양한 정보에<br>원정보수정 메뉴에서 수신거부 할 수 있습니다. | 내애서 신사베일           |                 |              |             |          |                                                                 |
| 🗌 이메일 수신동의         | ✓ SMS 수신동의                                                     | 저장                 |                 |              |             |          |                                                                 |
|                    |                                                                |                    |                 |              |             |          |                                                                 |

KOSME 중소변처기업진용공단 Krus Mits and Startige Agency

| 화면ID                     |                                               | 화면명          | 회원가입 > 가입완료    |                      |                                      |
|--------------------------|-----------------------------------------------|--------------|----------------|----------------------|--------------------------------------|
| 🕟 중소벤저기업부                | K SME 중소변치기업전용공단                              |              |                | 화면<br>설명 <b>회원가</b>  | 입완료화면                                |
| 도약프로.<br>메인화면            | 그램 · <b>오픈 바우처 지원사업</b><br><sup>사업정보</sup>    | -∄ ਭ<br>커뮤니티 | 로그인 은 최원가입<br> | 로그인<br>01 로그인<br>됩니다 | 하기를 눌러 가입했던 계정으로<br>을 진행하시면 최종확인이 완료 |
| <sup>01.회원</sup><br>가입완료 | 유형 선택 02.실명인증 03.약관동의                         | 04.회원정보입력    | 05.가입완료        | 02                   |                                      |
|                          | ~                                             |              |                | 03                   |                                      |
|                          | KOSMES 님의 회원가<br>완료되었습니다.                     | 입이           |                | 04                   |                                      |
|                          | * 회원가입 내역 확인 및 수정은 <b>마이페이지&gt; 내 정보관리</b> 에서 | 1 수정 가능합니다.  |                |                      |                                      |
|                          | 로그인하기                                         |              |                |                      |                                      |
|                          |                                               |              |                |                      |                                      |

- 1. 기업담당자 회원가입 <mark>(기업인증서 필요)</mark>
- 2. 기업마스터 변경(마스터 담당자 퇴사 등)
- 3. 회원 가입 승인(승인 후 컨설팅 및 연구원 활동 가능)

| - T(samp                     | up/                             |                                          |         |               |              |                      |           |          |                                      |
|------------------------------|---------------------------------|------------------------------------------|---------|---------------|--------------|----------------------|-----------|----------|--------------------------------------|
| 화민                           | ₽ID                             |                                          |         |               | 화면명          | 서비스 관리 > 7           | 전략(기술)서포티 | 비 승      | 인                                    |
| ॖ <sub>ङ∽ᄈᅒ୲୲ଌ</sub><br>도약프로 | ⊭ <b>K§SM</b><br>로그램 • <b>S</b> | ⋿ <sup>ଌ₄┉୴ຐ୲୲진ଌ୶ঢ়</sup><br>2픈 바우처 지원사업 |         |               | č            | , 기술기업1-1 님 □ [← 로그0 | ŀ\$       | 화면<br>설명 | 해당 수행기관으로 가입한 개인회원들<br>의 승인처리 화면입니다. |
| 전체현황                         |                                 |                                          | 서비스 관리  |               | 커뮤니티         |                      | Ξ         |          | 승인대기 회원을 승인처리합니다.                    |
| ▲ 홈 → <u>서비</u>              | 스 관리 → <b>기</b> 술               | <u> 순서포터 승인</u>                          |         |               |              |                      |           | 01       | 승인을 득한 개인회원은 사용메뉴로 접<br>근이 가능합니다.    |
| 기술서포터 승인                     |                                 |                                          |         |               |              | -                    | 02        |          |                                      |
|                              |                                 |                                          |         |               |              |                      |           |          |                                      |
| 아이디                          | 아                               | 이디들 입력하세요                                |         | 이름 이용         | 름을 입력하세요     | 초기화 검색               |           | 03       |                                      |
|                              |                                 |                                          |         |               |              |                      |           |          |                                      |
|                              |                                 |                                          |         |               |              |                      |           | 04       |                                      |
| 총 개수 3건 [                    | [1/1페이지]                        | <b>목록 표시 개수</b> 10건 ~                    |         |               |              |                      |           |          |                                      |
|                              | 번호                              | 아이디                                      | 이름      | 연락처           | 가입일          | 상태                   |           |          |                                      |
|                              | 3                               | mjtchtest1                               | 김연구일    | 010-1111-1111 | 2025-03-06   | 승인대기                 |           |          |                                      |
|                              | 2                               | testcntc1×1                              | 기술개인1-1 | 010-1243-124  | 3 2025-03-05 | 승인대기                 |           |          |                                      |

1

futech001

-----

----

2025-03-07

승인완료

- 1. 기업담당자 회원가입 <mark>(기업인증서 필요)</mark>
- 2. 기업마스터 변경(마스터 담당자 퇴사 등)
- 3. 회원 가입 승인(승인 후 컨설팅 및 연구원 활동 가능)

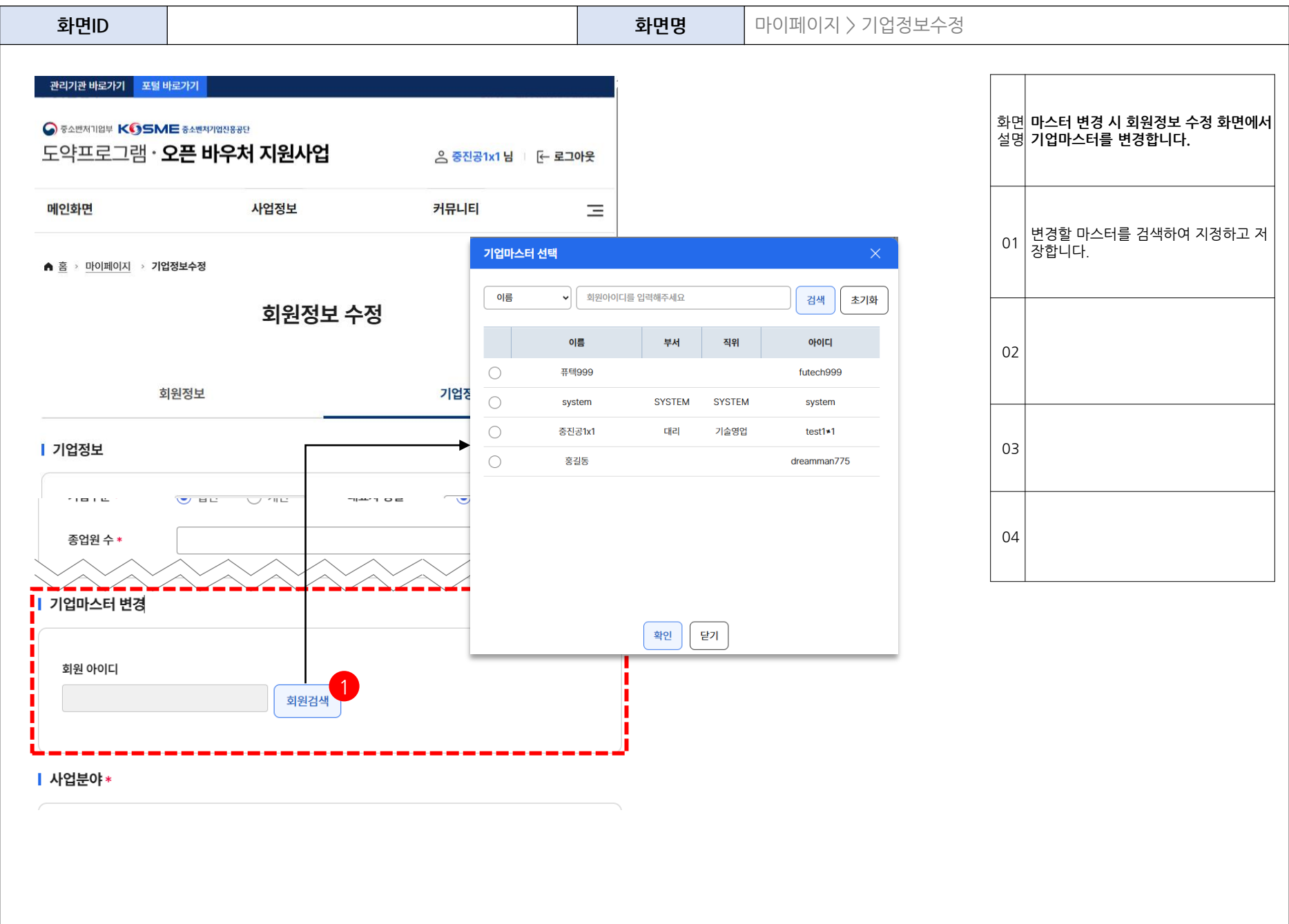

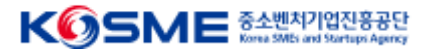

### 감사합니다.